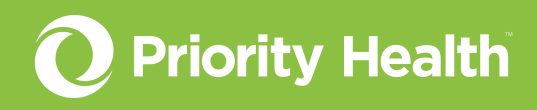

# Outpatient authorizations guide

How to successfully request authorizations for your patients in GuidingCare

© Priority Health 08/2022

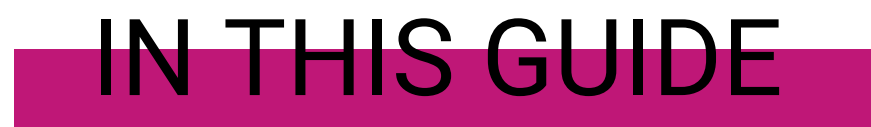

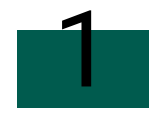

## Initiate your authorization request

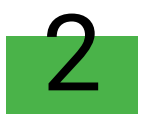

# **Complete member search**

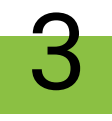

# **Complete authorization basics**

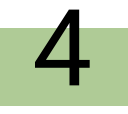

# **Complete additional details**

# Initiate your authorization request

#### From prism

- 1. Open the **Authorizations** menu and click **Request an Auth**.
- Select Practitioner / Outpatient on the resulting screen.
- 3. Identify the **Primary procedure**. Enter the appropriate CPT or HCPCS code. Once you know the correct code, either type it into the **Primary procedure** box and choose the appropriate search result or click the **Primary procedure** box to scroll through a menu of options.
- 4. Identify the Facility. Either start typing the facility name into the Facility box and choose the appropriate search result or click the Facility box and scroll through a menu of options. If the service will take place in an office, leave the Facility box blank.
- 5. Click Go to GuidingCare.

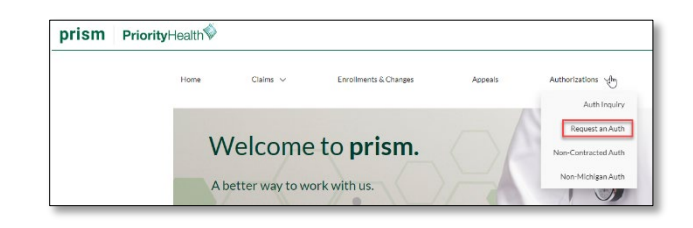

| PriorityHealth V                                                                                                    |          |                                                                                                    |
|----------------------------------------------------------------------------------------------------|----------|----------------------------------------------------------------------------------------------------|
| Request an authorization<br>through eviCore or GuidingCare<br>Return to this page to select a different procedure or facility.                         |          |                                                                                                    |
| Requesting provider Mospital / Inpatient Practitioner / Outputient Primary procedure Primary procedure Primary procedure or code, others can be select | ed later | Back to Provider Center<br>Need help? Go to our Auth Request help<br>page.<br>Not sure if a procedure needs an auth?<br>Check the Auth reference list. |
| 95810 - Polysonnography, Skep Staging with 4 or More Parameters                                                                                        | -        |                                                                                                    |
|                                                                                                    |          |                                                                                                    |
| Facility                                                                                                    |          |                                                                                                    |

### From GuidingCare

Click the Home icon in the navigation menu to open the screen below
 Click New Outpatient Request.

| PriorityHe | attrify                                                              | Welcome<br>FromSer_Portal |
|------------|----------------------------------------------------------------------|---------------------------|
| Ŧ          |                                                                      |                           |
| A          | Start a New Request                                                  |                           |
|            | 🛛 🚔 New Inpatient Request 🔹 🗎 🔒 New Outpatient Request               |                           |
|            |                                                                      |                           |
| <u>-</u>   |                                                                      |                           |
| ê,         | Authorizations in Progress                                           |                           |
|            | 30 (E) 71 (E) Outpatient Auth in Progress                            |                           |
| present by | View All Inpatient Authorizations View All Outpatient Authorizations |                           |

# **Complete member search**

| Member Search                                                                                  |                       |                         |               |                                    |
|------------------------------------------------------------------------------------------------|-----------------------|-------------------------|---------------|------------------------------------|
| Member Search     Constant (2) Authorization Basics     (3) Additional Details     (4) Results |                       |                         |               |                                    |
| First Name                                                                                     | Last No               |                         | Date of Birth | Member ID                          |
|                                                                                                |                       |                         | MM/DD/YYYY    | 123450789-00                       |
|                                                                                                |                       |                         |               | Find Member Clear                  |
| Member ID Member Contract External ID :<br>123456789-00                                        | First Name JANE       | Last Name DOE           | Date of       | Birth 02/17/1980                   |
| Phone Number 269-555-5555                                                                      | Primary Insurance N/A | Secondary Insurance N/A | Address       | 1234 S. 49th AVE WAYLAND MI. 49348 |

#### Search for the member

- 1. Enter your search criteria, either:
  - a. First Name, Last Name & DOB, or
  - b. Member ID with hyphen
- 2. Click Find Member
- 3. Click the correct member record displayed

#### Select the member's policy

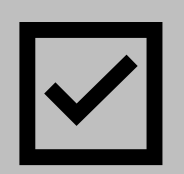

- Review the member's coverage policies under Eligibility. All coverage policies – active and inactive – will appear. To filter by active only, click the Show All drop-down menu under the Member Contract External ID and select Show Active.
- 2. Click the **radio button** to the left of the correct coverage policy\*.

\*If the member has both primary and secondary coverage policies, always choose primary.

\*If the member has Priority Health for secondary only, you'll see this alert message:

A Alert Missing Primary Insurance Please verify primary insurance with member prior to submission. <u>Click to continue</u>

#### Select the authorization type

- Once you've selected a coverage policy, use the dropdown menu to set the Authorization Type to Outpatient.
- 2. Click Next

| Select            |   |
|-------------------|---|
| 1                 | 0 |
| Select            |   |
| Behavioral Health |   |
| DME               |   |
| Home Health       |   |
| Outpatient        |   |

### **Complete authorization basics**

Once you've selected the appropriate coverage policy for the member in question, you **must complete all fields** on this screen.

| Authorization Basics                          |                  |                                 |                       |                            |
|-----------------------------------------------|------------------|---------------------------------|-----------------------|----------------------------|
| Member Search     Authorizat                  | on Basics        | 3 Additional Details            | (a) Results           |                            |
| Doe, Jane , Female , 40 Years & 3 Month       | 3 . 2/17/1980    |                                 | Member                | Contract External ID : 123 |
| Eligibility                                   |                  |                                 |                       | Show Active                |
| LOB Name FULLY FUNDED HMO                     | Benefit Plan I   | ame FULLY FUNDED HMO            | Start Date 01/01/2019 |                            |
| Status Active                                 | Benefit Plan (   | ecsription FULLY FUNDED HMO     | End Date 12/31/2199   |                            |
| * Authorization Type * Authorization Priority |                  |                                 |                       |                            |
| Outpatient * Standard                         |                  |                                 |                       |                            |
| Deferred By Provider Name                     |                  |                                 |                       |                            |
| Provider Code                                 | AB               | Q i Requesting & Servicing Prov | iders are same        |                            |
| Servicing Provider                            |                  |                                 |                       |                            |
| Provider Name   LYNN M ALUNG-JONES            |                  | Q 1                             |                       |                            |
| Facility Provider Name                        |                  |                                 |                       |                            |
| Provider Name SPECTRUM HLTH REED CITY         |                  | a i                             |                       |                            |
| Provider Contact Phone                        |                  |                                 |                       |                            |
| 555555555                                     |                  |                                 |                       |                            |
| * Place Of Service                            |                  |                                 |                       |                            |
| 24 - Ambulatory Surgical Center *             |                  |                                 |                       |                            |
|                                               |                  |                                 |                       |                            |
| * Diagnosis Description                       | * Diagnosis Code |                                 |                       |                            |
| Type 1 diabetes mellitus with hypoglycemia    | E10.64           | 0                               | Primary Diagnosis     |                            |
| * Procedure Description                       | * Procedure      | Code                            |                       |                            |
| Refilling and maintenance of portable pump    | Q. 96521         |                                 |                       |                            |
| * From Date * To Date * Unit Type             | * Requested      |                                 |                       |                            |
| 07/29/2020 📾 07/29/2020 📾 Days •              | Quantity 3       | Primary Procedure               |                       |                            |
|                                               |                  |                                 |                       |                            |

| Field                  | Instructions                                                                                                    |
|------------------------|----------------------------------------------------------------------------------------------------|
| Authorization Type     | Select Outpatient from the dropdown menu                                                                                                    |
|                        | Standard: A non-urgent prior authorization.                                                                                                 |
| Authorization Priority | <b>Expedited</b> : Use when a delay in decision could seriously jeopardize the member's life, health or ability to regain maximum function. |
|                        | <b>Retrospective</b> : Non-Medicare authorization request for services already provided. For Medicare, follow the Appeal process.           |

Table continues on the next page.

| Field                                                 | Instructions                                                                                                    |  |
|-------------------------------------------------------|----------------------------------------------------------------------------------------------------|--|
| Referred by Provider Name                             | This should be populated. If not, choose from the drop-down menu how you want to identify the provider. Provider Code, NPI and Tax ID are preferred.                                                                                                    |  |
| Requesting & Servicing Providers are same (check box) | If yes, check the box.<br>If no, skip to Servicing Provider.                                                                                                    |  |
| Servicing Provider                                    | If you checked the box above, this will be auto populated.<br>If you didn't check the box above, choose from the drop-down<br>menu how you want to identify the provider. Provider Code, NPI<br>and Tax ID are preferred. Enter your search criteria and press the<br>down arrow on your keyboard to initiate the search. Select the<br>correct provider. If using Provider Name for your search, make<br>sure to choose a search result with the correct address. There's<br>also an advanced search option if needed – click the magnifying<br>glass icon to the right of the search field.                                                                                                    |  |
| Facility Provider                                     | Follow the same steps as Servicing Provider above.                                                                                                    |  |
| Place of Service                                      | 02 - Telehealth<br>05 - Indian Health Service Free Standing<br>06 - Indian Health Service Provider-Based Facility<br>07 - Tribal 638 Free- standing Facility<br>08 - Tribal 638 Provider Based Facility<br>11 - Office<br>12 - Home<br>13 - Assisted Living Facility (ALF)<br>17 - Walk-in Retail Health Clinic<br>18 - Place of Employment<br>19 - Off Campus Outpatient Hospital<br>20 - Urgent Care Facility<br>22 - On Campus- Outpatient Hospital<br>24 - Ambulatory Surgical Center<br>25 - Birthing Center<br>26 - Military Treatment Facility<br>31 - Skilled Nursing Facility (SNF)<br>41 - Ambulance - Land<br>42 - Ambulance - Land<br>42 - Ambulance - Air or Water<br>49 - Independent Clinic<br>60 - Mass Immunization Center<br>62 - Comprehensive Inpatient Rehab Facility<br>71 - Public Health Clinic<br>72 - Rural Health Clinic<br>81 - Independent Lab<br>99 - Other place of service |  |

Table continues on the next page.

| Field                            | Instructions                                                                                                    |  |
|----------------------------------|----------------------------------------------------------------------------------------------------|--|
|                                  | Enter at least the first three characters of a diagnosis name or<br>the ICD-10 code. Press the down arrow on your keyboard to<br>initiate the search. Select the correct diagnosis.                                                                                                    |  |
| Diagnosis Description            | If additional diagnoses are needed, click the + next to the<br>Diagnosis Code field to add a new line. Repeat these steps as<br>many times as necessary.                                                                                                    |  |
|                                  | Note: Medical necessity will be determined based upon the supporting documentation; not necessarily by the diagnosis entered as the primary diagnosis for purposes of requesting an authorization.                                                                                                    |  |
| Diagnosis Code                   | Auto populates based on your Diagnosis Description.                                                                                                    |  |
| Primary Diagnosis (radio button) | If you added more than one diagnosis, select the Primary<br>Diagnosis radio button to indicate the primary reason for<br>treatment.                                                                                                    |  |
| Procedure Description            | You know the exact procedure name or code: Enter the first<br>three digits of the procedure name or code (CPT, HCPCS). Press<br>the down arrow on your keyboard to search. Select the correct<br>procedure from the pop-up window. GuidingCare will auto-<br>populate the Procedure Code field.              |  |
|                                  | <b>You don't know the exact procedure code</b> : Click the magnifying glass icon in the Procedure Description search bar to open Service Codes Search. There you can select the code category and enter your search criteria. Click the radio button to the left of the correct procedure code to select it. |  |
|                                  | If additional procedures are needed, click the + next to the Req.<br>field to add a new line. Repeat the steps below (From Date, To<br>Date, Unit Type, Req.) as many times as necessary.                                                                                                    |  |
| From Date                        | Select the date when services are to begin                                                                                                    |  |
| To Date                          | Select the date when services are to end                                                                                                    |  |
| Unit Type                        | Select the appropriate unit type from the drop-down menu                                                                                                    |  |
| Req.                             | Enter the requested number of units                                                                                                    |  |
| Primary Procedure (radio button) | If you added more than one procedure, select the Primary<br>Procedure radio button to indicate which procedure is the<br>primary treatment.                                                                                                    |  |

Click the **Next** button.

### **Complete additional details**

**These fields are key.** The Priority Health team uses the information provided here to make a determination on your authorization request. We require documentation to support medical necessity and will make an independent decision based solely upon what you submit with your authorization request.

| oviders/Facilities must submit medical records with authorization requests.<br>existence |        |     |
|------------------------------------------------------------------------------------------|--------|-----|
|                                                                                          |        |     |
|                                                                                          |        |     |
|                                                                                          |        |     |
|                                                                                          |        |     |
|                                                                                          |        |     |
| 6d Attachments                                                                           |        |     |
|                                                                                          | Submit | Can |

### Fill out the Add Note field

Add any relevant information here. You must include the first name, last name and phone number of the individual at your office who is managing this case. The Priority Health team uses this information in case of questions about the authorization request.

### Add Attachments

Use the **Add Attachments** button to upload any required documentation. It's important that you attach clinical documentation to ensure the Priority Health team can make a determination on the request. Failure to upload clinical documentation will cause processing delays and/or denial.

#### Upload criteria

- File type is jpeg, png, jpg, bmp, gif, pdf, docx, doc, txt, xlsx, xls or pdf
- Document size is 25MB max per file
- Image size limit is 5MB per image file
- Total uploads cannot exceed 100MB

#### Examples of recommended documentation to include (this list isn't all inclusive):

- ✓ History and physical
- ✓ Physician documentation
- ✓ Imaging results in ACR format
- ✓ Lab values
- ✓ Therapy notes
- Medication record
- ✓ Consultation note

Click Submit.

### InterQual® review

If InterQual review is required for the requested procedure, the window below will open on your screen.

| New Review Started for subset ISP6712 Procedural Codes 29914 for patients                                                                                                    | ent                                                                                                    |
|----------------------------------------------------------------------------------------------------|----------------------------------------------------------------------------------------------------|
| CHANGE InterQual®                                                                                                    | Signed in as Missy Stew<br>Sign a                                                                                                    |
|                                                                                                    | HELF                                                                                                    |
| ubset Overview                                                                                                    |                                                                                                    |
| ubset Notes                                                                                                    |                                                                                                    |
| InterQual® 2022, Apr. 2022 Release, CP:Procedures<br>Arthroscopy, Surgical, Hip                                                                                                    | SHOW CODES CLINICAL REFERENCE                                                                                                    |
| REVIEW PROCESS                                                                                                    |                                                                                                    |
| I/O setting:<br>Lavage of joint with joint aspirate diagnostic for infection - Inpatient<br>All others - Outpatient                                                                                                    |                                                                                                    |
| Arthroscopic surgery may convert to an open approach, depending on intraoperative finding                                                                                                    | ngs or the need for wider exposure and visualization. In these cases, further approval is not needed.                                                                                                    |
| Improvements in arthroscopic techniques and instruments, as well as be This will preview of                                                                                                    | provide a the increased use of hip arthroscopy as both a diagnostic and surgical tool. (1) f all possible                                                                                                    |
| InterQual® Procedures criteria are derived from the systematic, continue <b>clinical</b><br>clinical experts. To generate the most appropriate recommendations, a compose me<br>Trust®, Agency for Healthcare Research and Quality (AHRQ) Comparation decliveness<br>Coverage Determinations, and the National Institute of Health and Or excellence (NICE | Scenarios per the medical criteria for de input from our independent panel of the medical criteria for the directoded PubMed, ECRI Guidelines are & Medical Services (ECMS) National ta sources, regulatory body websites, |
| MEDICAL REVIEW 🕤 BOOK VIEW 🚍 FULL SUBSET SMARTSHEE                                                                                                    |                                                                                                    |

Click Medical Review to begin the InterQual review process. Follow the prompts to complete the review. We recommend you don't choose "Other" or use free text during this process as either will end the InterQual review.

### Confirmation

Once your authorization request is complete, you'll see one of the following messages:

#### Automatic approval

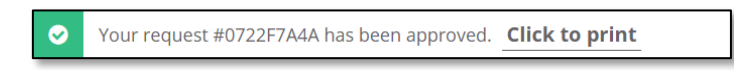

#### **Pending review**

The following message confirms your authorization request has been submitted to the Priority Health team for consideration. A Priority Health clinician will review your request and will contact you via phone or GuidingCare message should we need additional information.

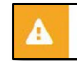

Your request #0608M5015 is pending review. Click to print

Your submitted authorization request will be immediately available in your GuidingCare Authorization List. Need help finding it? <u>Download our GuidingCare Quick Start Guide</u>.